# **IntesisBox**® IBOX-KNX-ENO-A1<sub>v2.0</sub>

User's Manual Issue Date: 10/10/2012 r1 eng

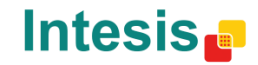

### © Intesis Software S.L. 2012. All Rights Reserved.

Information in this document is subject to change without notice. The software described in this document is furnished under a license agreement or nondisclosure agreement. The software may be used only in accordance with the terms of those agreements. No part of this publication may be reproduced, stored in a retrieval system or transmitted in any form or any means electronic or mechanical, including photocopying and recording for any purpose other than the purchaser's personal use without the written permission of Intesis Software S.L.

Intesis Software S.L. Milà i Fontanals, 1 bis 08700 Igualada Spain

**TRADEMARKS** All trademarks and trade names used in this document are acknowledged to be the copyright of their respective holders.

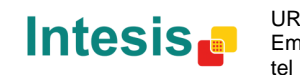

URL

### Gateway for integration of EnOcean devices into KNX TP-1 (EIB) control systems.

Application's Program Version: 2.0

#### Order Codes: IBOX-KNX-ENO-A1 **IBOX-KNX-ENO-A1C**

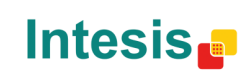

URL

### INDEX

| 1. | Pre  | sentation                                                   | 6  |
|----|------|-------------------------------------------------------------|----|
| 2. | Qui  | ck Setup                                                    | 7  |
| 3. | Cor  | nection                                                     | 9  |
|    | 3.1  | Connection of the interface to the KNX bus:                 | 9  |
|    | 3.2  | Connection of the EnOcean interface:                        | 9  |
|    | 3    | 3.2.1 Placement                                             | 9  |
|    | 3    | 3.2.2 Screening zones                                       | 10 |
|    | 3    | 3.2.3 Penetration Angle                                     | 10 |
|    | 3    | 3.2.3 Distance between receiver and sources of interference | 11 |
|    | 3    | 3.2.4 Use of repeaters                                      | 11 |
| 4. | IBO  | X-KNX-ENO-A1 plugin for ETS                                 | 12 |
|    | 4.1  | Gateway mapping view                                        | 13 |
|    | Z    | I.1.1 Adding / Erasing EnOcean devices from ETS             | 14 |
|    | Z    | I.1.2 General device settings                               | 16 |
|    | Z    | I.1.3 Communication objects parameters                      | 17 |
|    | Z    | I.1.4 Enable and disable communication objects              | 18 |
|    | Z    | I.1.5 Add a new catalogue                                   | 19 |
|    | 4.2  | Remote EnOcean Teaching/Learning                            | 20 |
| 5. | Dev  | rice programing and monitoring buttons                      | 24 |
|    | 5.1  | Learn EnOcean devices                                       | 24 |
|    | 5.2  | Erase EnOcean devices                                       | 24 |
|    | 5.3  | Monitor mode                                                | 25 |
| 6. | Tec  | hnical Specifications                                       | 26 |
| 7. | Cor  | npatibility list                                            | 26 |
| 8. | Арр  | endix A – EnOcean Family Communication Objects Tables       | 27 |
|    | 9.1  | AC interface                                                | 27 |
|    | 9.2  | Automated Reading Meter                                     | 31 |
|    | 9.3  | Contact                                                     | 31 |
|    | 9.4  | Key card                                                    | 31 |
|    | 9.5  | Light sensor                                                | 32 |
|    | 9.6  | Light, Temperature and Occupancy sensors                    | 32 |
|    | 9.7  | Occupancy sensor                                            | 32 |
|    | 9.8  | Rocker Switch                                               | 33 |
|    | 9.9  | Temperature sensor                                          | 33 |
|    | 9.10 | Room Operating Panel                                        | 34 |
|    | 9.11 | Temperature and Humidity Sensor                             | 34 |
|    |      |                                                             |    |

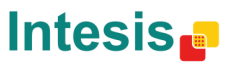

## IntesisBox<sup>®</sup> KNX – EnOcean

| 9   | 0.12 Gas sensors                            | 35 |
|-----|---------------------------------------------|----|
| 9   | 0.13 Window Handle                          | 35 |
| 9.  | Appendix A – EnOcean interoperability (EEP) | 36 |
| 9   | 0.1 IntesisBox <sup>®</sup> supported EEPs  | 36 |
| 10. | Appendix B - IBOX-KNX-ENO-A1 HMI            | 38 |

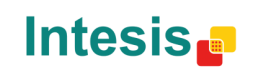

# 1. Presentation

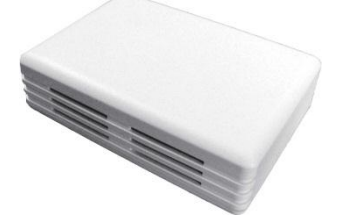

IntesisBox<sup>®</sup> IBOX-KNX-ENO-A1 allows a complete and natural integration of EnOcean devices into KNX control systems.

#### Main features:

- Reduced dimensions
- Quick installation.
- External power not required. Supplied through KNX bus. •
- Fully bidirectional.
- Supporting up to 253 KNX communication objects.
- Up to 32 simultaneous channels or nodes and up to 5 devices per channel. •
- Fast and easy integration with IntesisBox<sup>®</sup> EnOcean gateways for air conditioning.
- Easy way to add new EnOcean devices by using a XML file. •
- EnOcean devices quality signal reception shown in the gateway LCD. •
- Internal LCD to setup/monitor EnOcean devices. •
- Intuitive and easy setup by using an ETS plugin with no need of any external software.
- Multiple objects for control and status (bit, byte, characters...) with KNX standard datapoint types.
- Status objects for every control available.

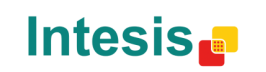

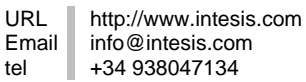

# 2. Quick Setup

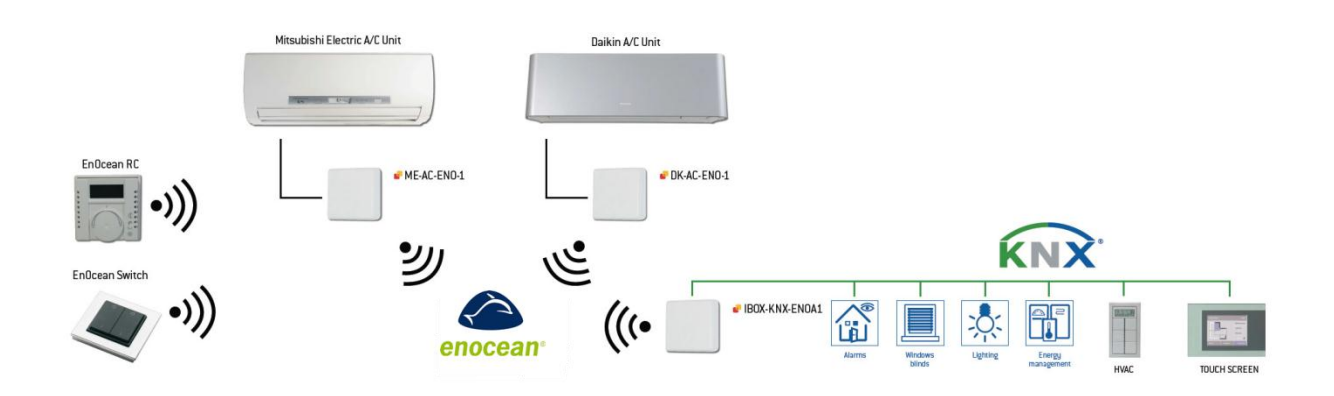

Figure 2.1 IBOX-KNX-ENO-A1 / A1C integration example

Due to the flexibility of the gateway and the plugin, some of the following steps can be done in a different order. If you are familiar with KNX and EnOcean technologies you will be aware of that. Therefore, next we present a typical configuration process, but it is not the only way to do it.

- 1. Connect IBOX-KNX-ENO-A1 to the KNX bus (section 3.1) and check EnOcean devices location (section 3.2).
- 2. Open the IntesisBox<sup>®</sup> IBOX-KNX-ENO-A1 plugin in the ETS (section 4).
- 3. Add new device(s) (section 4.1.1).
- 4. Select the communication objects to be used and other parameters. This step can be omitted if working with the default objects and parameters (sections 4.1.2, 4.1.3 and 4.1.4).
- 5. Download the application program.
- 6. Teach/Learn EnOcean devices.
  - a. Manually: Using EnOcean device and/or gateway buttons (section 5).
  - b. Remotely: Through the plugin tab **Remote EnOcean Teaching/Learning** (section 4.2)
- 7. Close the plugin and apply changes when asked.
- 8. Link the group address from the communication object of the KNX device with the communication object inside the IBOX-KNX-ENO-A1.

Next, you can see a specific example integrating a window contact using our plugin and the gateway.

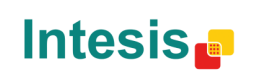

URL

tel

Email

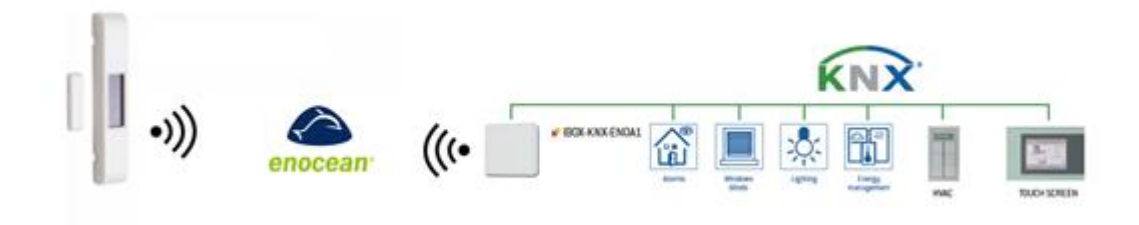

Figure 2.2 IBOX-KNX-ENO-A1 / A1C and window contact integration example

In order to see an example, we are going to proceed with the integration of an EnOcean Window Contact with a free-potential contact from a KNX actuator.

- 1. Assuming that we have a KNX actuator with free-potential contacts, and also that in the channel 1 from this actuator we have the 1/1/1 group address already linked.
- 2. Open the IntesisBox<sup>®</sup> IBOX-KNX-ENO-A1 plugin in the ETS.
- 3. Click on the "Add Device" button.
- 4. Select the first option to integrate a physical EnOcean device (already selected by default).
- 5. Select "Contact" in the group drop-down menu.
- 6. Select "Window Contact" in the EnOcean devices menu.
- 7. Click on "Add device" (the window will be closed).
- 8. Select the communication objects to be used (this step can be omitted if working with the default objects).
- 9. Move to the Remote EnOcean Teaching/Learning tab and click on the Download Parameters button (a message window will pop-up indicating process progress).
- 10. Close the plugin and apply changes when asked.
- 11. Then link the group address 1/1/1 from the communication object of the KNX actuator with the communication object of the Window contact inside the IBOX-KNX-ENO-A1.
- 12. Download the application program.
- 13. Finally you only have to link the EnOcean Window Contact by pressing the gateway Learn/Teach button (an "L" appear in the LCD) and pressing learn (LRN) button in the EnOcean device.

That's it! Now you can try opening/closing the EnOcean Window Contact and the channel 1 of the KNX actuator should also open/close as configured.

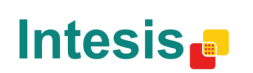

URL

# 3. Connection

### 3.1 Connection of the interface to the KNX bus:

Disconnect power of the KNX bus. Connect the interface to the KNX TP-1 (EIB) bus using the KNX standard connector (red/grey) of the interface, respect polarity and then reconnect power of the KNX bus.

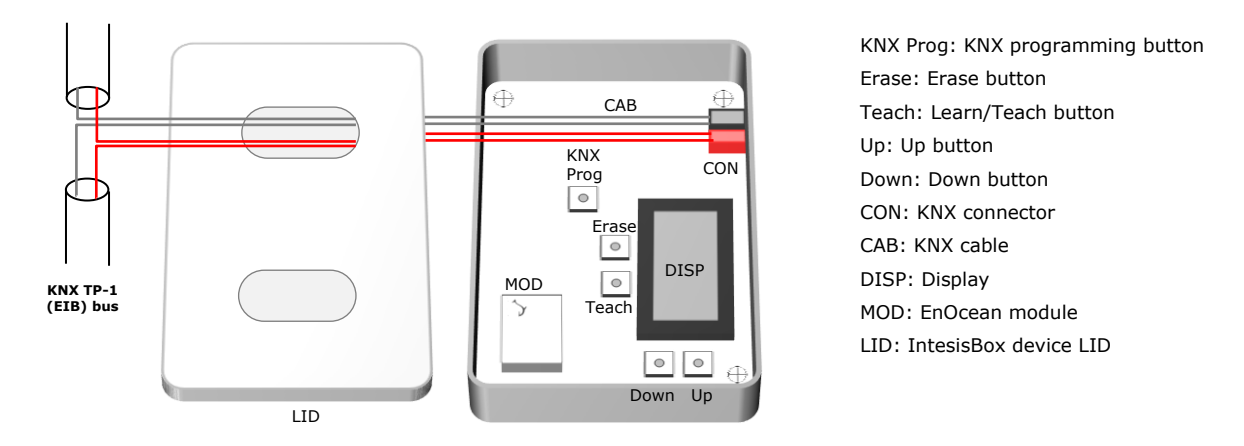

Figure 3.1 Connecting the IBOX-KNX-ENO-A1 to the KNX bus

Then it will start an initialization process, IntesisBox-KNX-ENO-A1 will be printed on the IntesisBox<sup>®</sup> device display for a few seconds (see the location of the display in Figure 3.1). The normal operation starts when display turns OFF.

It is important to bear in mind that changes made during the initialization process will not have effect until it finishes.

### 3.2 Connection of the EnOcean interface:

EnOcean protocol runs in a wireless mode, so no wiring is needed during the connection stage. To connect EnOcean devices with the IBOX-KNX-ENO-A1 EnOcean interface, please follow instructions in this manual and recommendation below.

### 3.2.1 Placement

The IntesisBox<sup>®</sup> interface antenna has a better sensibility when the device is placed vertically, and therefore this is the preferred position when placed (antenna zone should be located in the bottom side, floor side, once the device is fixed to the wall).

The coverage distance (see Table 3.1) of the signal emitted by the IntesisBox<sup>®</sup>, or by any other EnOcean device, is determined by the room geometry and where they are placed. As an example, long narrow corridors with wide walls are an adverse situation. People or other obstacles can reduce the coverage distance too. Therefore, is advised to always think in the worst possible scenario to decide the placement of the device to ensure a good stability in the radio system.

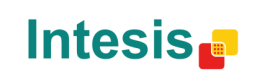

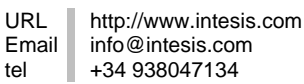

### IntesisBox<sup>®</sup> KNX – EnOcean

| Coverage | Conditions                                                                          |
|----------|-------------------------------------------------------------------------------------|
| distance |                                                                                     |
| < 30 m   | Under ideal conditions: broad room, no obstacles, good antenna design and good      |
|          | antenna positions.                                                                  |
| < 20 m   | The room is filled with furniture and people and penetration through up to 5 dry    |
|          | walls or up to 2 brick walls or up to 2 aero concrete walls.                        |
| < 10 m   | Identical to the previous case but the receiver is placed to a room corner or range |
|          | along a narrow floor.                                                               |
| < 1 m    | Metal-reinforced ceilings at upright penetration angle (in strong dependence of     |
|          | reinforcement density and antenna positions).                                       |

Table 3.1 IntesisBox® coverage distance

#### 3.2.2 Screening zones

It is important not to place the device in a place where the airwaves must go through a metallic object as they create a screening zone where the receivers are not going to be able to receive the EnOcean telegrams. This situation is shown in Figure 3.2 a.

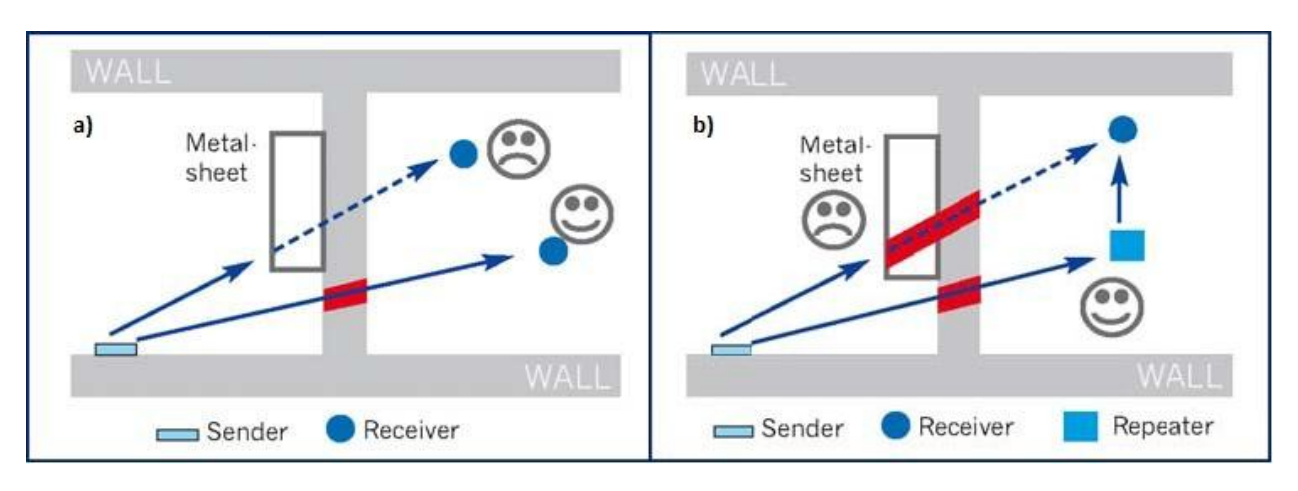

Figure 3.2 a) Screening zone b) Solution with a repeater

The situation of one of the receivers does not allow it to receive the transceiver telegrams. To solve this situation the use of a repeater outside the screening zone (Figure 3.2 b) is recommended. The telegrams will be retransmitted from there to the receiver

#### 3.2.3 Penetration Angle

This is the angle in which the airwaves reach a certain object they need to go through. The transmission to the other side of the object would be better as this angle gets closer to 90°, being this the best transmission situation.

In Figure 3.3a it is shown a receiver in a situation where the penetration angle is too close to  $0^{\circ}$ . The solution to that problem can be seen in Figure 3.3b using a repeater in a different position.

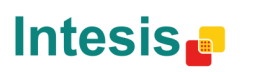

URL

tel

Email

### IntesisBox<sup>®</sup> KNX – EnOcean

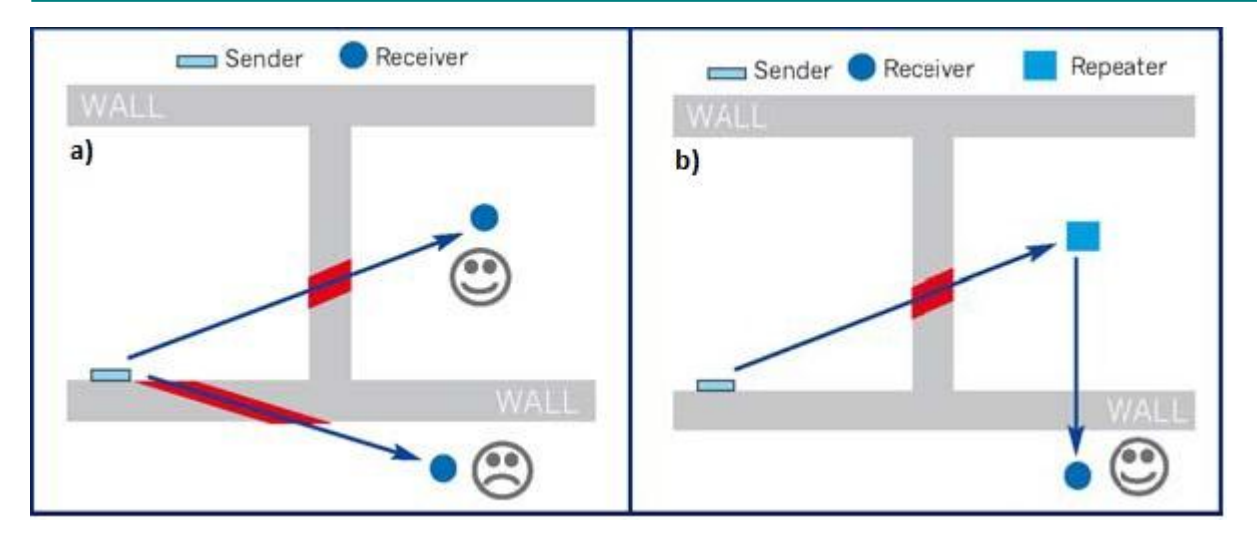

Figure 3.3 a) Penetration angle b) Solution with a repeater

#### 3.2.3 Distance between receiver and sources of interference

The distance between EnOcean receivers, as it is the IntesisBox<sup>®</sup> and other transmitters (e.g. GSM / DECT / wireless LAN) or high frequency sources of interference (computers, audio and video equipment) should be higher than 50 centimeters.

However, EnOcean transmitters can be installed next to any other high-frequency transmitters without any problem.

#### 3.2.4 Use of repeaters

In case of a poor radio reception, it may be helpful to use a repeater. EnOcean repeaters do not require any configuration, only a line-power supply is needed. A poor radio signal is received, refreshed and transmitted again, so nearly a double radio range can be achieved. Special EnOcean repeaters which can be switched to 2-level function allow two repeaters to be cascaded.

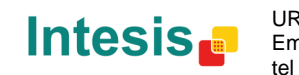

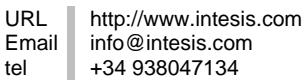

# 4. IBOX-KNX-ENO-A1 plugin for ETS

IBOX-KNX-ENO-A1 is a fully compatible KNX device which must be configured and setup using standard KNX tool ETS and our specific plugin.

ETS database for this device and the specific plugin can be downloaded from: http://www.intesis.com/down/eib/IBOX-KNX-ENO-A1.zip

Please consult the README.txt file, located inside the downloaded zip file, to find instructions on how to install the database.

Once the database is imported, the plugin can be accessed when editing parameters. To get access to parameters edition you can right click on the gateway icon in the device tree (see Figure 4.1) and then select Edit Parameters. Another option would be to click on the **Parameters** tab, located in the project screen, and then pressing the specific parameter dialog (See Figure 4.2).

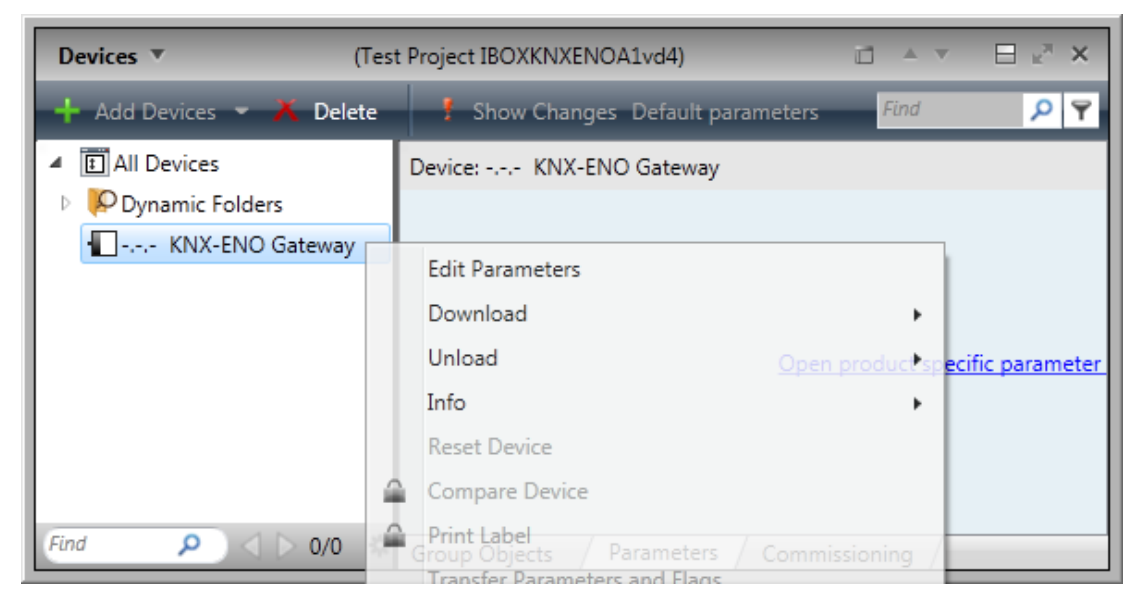

Figure 4.1 ETS Project managing screen

| Devices T (Tes                  | t Project IBOXKNXENOA1 <u>v</u> d4)          |           |                   |
|---------------------------------|----------------------------------------------|-----------|-------------------|
| 🕂 Add Devices 👻 👗 Delete        | Show Changes Default parameters              | Find      | <mark>,2</mark> 7 |
| <ul> <li>All Devices</li> </ul> | Device: KNX-ENO Gateway                      |           |                   |
| Dynamic Folders                 |                                              |           |                   |
| KNX-ENO Gateway                 |                                              |           |                   |
|                                 |                                              |           |                   |
|                                 |                                              |           |                   |
|                                 | Open product specific paramet                | er dialog |                   |
|                                 |                                              |           |                   |
|                                 |                                              |           |                   |
|                                 |                                              |           |                   |
|                                 |                                              |           |                   |
| Find 🔎 🔷 🗅 0/0 🏶                | Group Objects / Parameters / Commissioning / |           |                   |

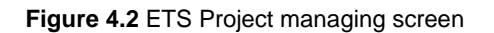

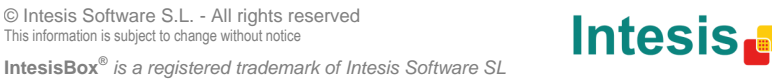

### IntesisBox<sup>®</sup> KNX – EnOcean

IBOX-KNX-ENO-A1 plugin is divided in 2 main sections: Gateway mapping and Remote EnOcean Teachings (see Figure 4.3). By default, users will be always directed to the Gateway mapping view.

#### 4.1 Gateway mapping view

In this section, users will be able to add, erase and manage devices and their parameters. In Figure 4.3 different available options are shown.

| F IBOX-KNX-ENO-A1 configuration                                                                                                    |                                                                                                    |
|----------------------------------------------------------------------------------------------------|----------------------------------------------------------------------------------------------------|
| Gateway mapping Remote EnOcean teachings                                                                                                    | Intesis 🗗                                                                                                    |
|                                                                                                    | Device node 1:<br>(N01)<br>A5-20-10         DK-AC-ENO-1/1C         9                                                                                                    |
| EnOcean device nodes                                                                                                    | General device settings<br>EnOcean periodic output update: (disabled)<br>Wait for data integrity before transmitting to EnOcean<br>Hide controls of KNX periodic updates                                      |
|                                                                                                    | Control_On/Off KNX periodic input update: (disabled)  Control_Mode                                                                                                    |
|                                                                                                    | KNX periodic input update: (disabled)                                                                                                    |
| 4 5 6                                                                                                    | Control_Mode Heat KNX periodic input update: (disabled)                                                                                                    |
| Expand     Collapse     Hide disabled KNX objects       Resources:     - KNX communication objects : 14 of 253     7       - EnOcean channels : 3 of 32     7                                                                                                    | KNX periodic input update: (disabled) -                                                                                                    |
| ✓ Details<br>v:0.0.1.29                                                                                                    | Conf. saved: 9/27/2012 9:46:00 AM Catalogue version: 0.0.73                                                                                                    |
| 9/27/2012 10:13:59 AM : Pre-checking catalogue consistency (C:\ProgramData\Int<br>9/27/2012 10:355 AM : Finished checking catalogue Catalogue is consistent.<br>9/27/2012 10:355 AM : Checking minimum FW version required by catalogue (C:\<br>9/27/2012 10:13:59 AM : Checking catalogue consistency (C:\ProgramData\Intesis | esis\IBOX-KNX-ENO\CatalogueStore\devicesCatalogue_v0_0_73.xml)<br>ProgramData\Intesis\IBOX-KNX-ENO\CatalogueStore\devicesCatalogue_v0_0_73.xml)<br>\IBOX-KNX-ENO\CatalogueStore\devicesCatalogue_v0_0_73.xml) |

Figure 4.3 Plugin Gateway mapping screen

Add Device: Adds a new EnOcean device (in detail in section 4.1.1).

Remove Device: Removes an EnOcean device selected from the list (in detail in section 4.1.1).

EnOcean device list (Plugin-tree view): List of EnOcean devices added and their communication objects. Communication objects can be enabled or disabled directly from this list (in detail in section 4.1.4)

Expand: Expands the list of devices and communication objects.

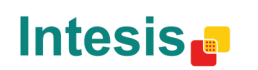

URL

**Collapse:** Hides the list of devices and communication objects.

**Hide/Show disabled KNX objects:** Allows showing or hiding all the disabled objects. This is useful to easily see only all the enabled communication objects and manage them.

**Resources:** Provides information about free channels and communication objects available.

a. KNX communication objects: KNX communication objects used from total.

b. EnOcean channels: Channels used from total.<sup>1</sup>

<sup>8</sup> **Details:** When set, it prompts information about internal configuration operations.

**EnOcean Device:** Name/type of the selected device (as it appears in the LCD screen).

**General device settings:** General parameters values of the integrated device. More details in section 4.1.2

**KNX communication objects settings:** List of editable parameters for enabled communication objects. More details about communication object settings can be found in section 4.1.3.

**Reset configuration:** Resets current configuration erasing all nodes and communication objects in the project. Text below the button indicates when the last configuration was saved.

**Import catalogue:** Imports a XML file with EnOcean devices. Text below the button indicates current catalogue version.

**Details:** When set, it prompts information about the configuration operations.

#### 4.1.1 Adding / Erasing EnOcean devices from ETS

The "Add Device" button adds new EnOcean devices to be simulated or integrated into KNX. When clicking on the *Add Device* button, a selection screen pops-up (see Figure 4.4).

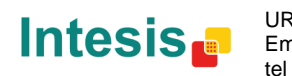

<sup>&</sup>lt;sup>1</sup> All EnOcean devices occupy 1 channel except AC interfaces, which occupy 3 channels.

### IntesisBox<sup>®</sup> KNX – EnOcean

| Adding new EnOcean device node                                                                                                    | <b>—</b>            |
|----------------------------------------------------------------------------------------------------|---------------------|
| Choose the role of the KNX-ENO gateway:<br>KNX-ENO integrates an existing EnOce.<br>KNX-ENO simulates an EnOcean device                                                                                                    | (1) Discover Device |
| Choose a device family:          AC interface       3         Automated Meter Reading       3         Contact       3         Gas Sensor       3         Key Card       1         Light Sensor       0         Occupancy Sensor       0         Occupancy Sensor       0         Rocker Switch       8         Room Operating Panel       1         Temperature and Humidity Sensor       1 |                     |
| Temperature Sensor         Window Handle         Choose the EnOcean device:         AC interface: DK-AC-ENO-1/1C (Intesis) (A5-20-10)         AC interface: PA-AC-ENO-1/1C (Intesis) (A5-20-10)         AC interface: PA-AC-ENO-1/1C (Intesis) (A5-20-10)                                                                                                    | 4                   |
| Add Devi                                                                                                    | ice Node 5 Cancel 6 |

Figure 4.4 Add device pop up screen

KNX-ENO gateway role: Select one of the radio buttons to get integration from KNX to EnOcean or from EnOcean to KNX.

KNX-ENO integrates an existing EnOcean device to KNX: Adds a new physical EnOcean device to the current configuration.

KNX-ENO simulates and EnOcean device: Adds a new simulated EnOcean device. An EnOcean device is simulated from KNX (e.g. An EnOcean window contact could be simulated by using a KNX binary input contact).

- Discover device: Click on the Discover device button and on the teaching/learning button of your EnOcean device. This will automatically select your device from the ones in the list<sup>2</sup>. Therefore, parts 3 and 4 are selected automatically.
- Choose a family device: Select the group from the list that owns the EnOcean device to be integrated to find the proper device faster and in an easy way.
  - Choose the EnOcean device: Select the EnOcean device to be integrated from the list.
  - Add device: Adds the selected EnOcean device.

Cancel: Cancel the process.

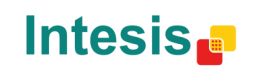

<sup>&</sup>lt;sup>2</sup> In some cases, the application is not capable of establishing a one-to-one relation. In these cases, user only has to decide which is the precise device, but doesn't have to look for the whole catalogue, as a preselecting is done by the plugin.

The process to add a device is quite simple: You only have to look into the list for the EnOcean device to be added, select the device, and click on the "Add device" button.

To add another device, simply repeat the same process.

To **erase** an EnOcean device you have to select it in the plugin tree-view and click on the "**Remove Device**" button. The plugin will ask you for confirmation.

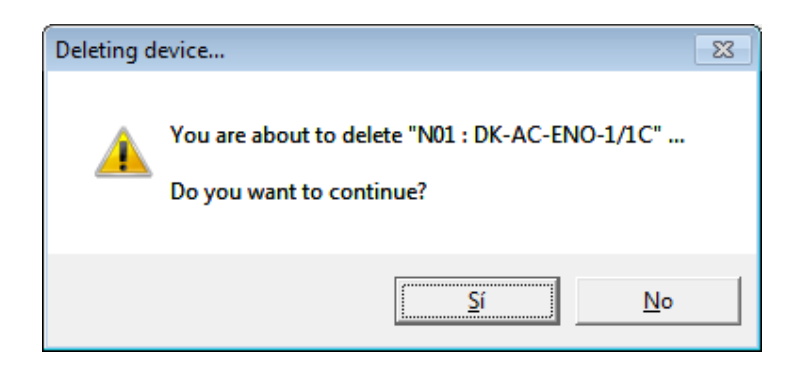

Figure 4.5 Confirm erasing an EnOcean device screen

#### 4.1.2 General device settings

For each EnOcean device, there is a list of general settings that can be configured to ease the setup process. The list of available settings is listed in the KNX communication objects settings part of the screen. Bellow, there is a list of all available parameters. Keep in mind that these parameters will appear depending on the EnOcean device selected. Not all parameters are available for all EnOcean devices.

- **a.** Data integrity Checkbox: When selected, no data will be transmitted to the EnOcean interface until all data needed by the device is received from the KNX interface.
- **b.** Hide controls of KNX periodic updates: When selected, *KNX periodic input update* parameter for each communication object is not shown.
- **c.** Contact: Indicates the behavior of the gateway when receiving messages from the EnOcean device. Different options are:
  - i. Report last value reported by any device
  - ii. Report "Open" only when all devices report "Open"
  - iii. Report "Closed" only when all devices report "Closed"
- **d. Groupings:** Used to select the working mode of the rocker buttons. For each button and for each channel (pair of buttons) you have 4 different modes: *none, switching, dimming or shutter/blind*. More information about these modes and the associated DTP can be found in section 9.8.

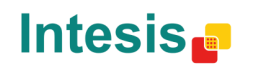

URL

tel

Email

#### 4.1.3 Communication objects parameters

Depending on the communication object, certain parameters can be set up.

- a. KNX periodic input update: Indicates the period (in seconds) that the existing values will be sent to EnOcean cyclically. (0= disabled; values from 10 to 2550, multiple of 10).
- b. Minimum/Maximum temperature setpoint (°C): Indicates the maximum and minimum setpoint temperature desired in the project. Depending on each EnOcean device, values range may vary.
- c. Switching operation: Behavior of the button when pressed. 3 different modes available: On, Off and Toggle.
- d. Short/long pulse threshold (ms): Amount of time the button needs to be pressed to be interpreted as a long pulse.
- e. Dimming operation for short (long) pulse: Behavior of the button when pressed and dimming mode is selected. 3 different options available: On (increase), Off (decrease) and Toggle.
- f. Dimming increase step value (on long pulse): Defines the step value for the increase step when dimming mode is selected and long pulse is carried out.
- g. Dimming decrease step value (on long pulse): Defines the step value for the decrease step when dimming mode is selected and long pulse is carried out.
- h. Dimming periodic step value sending (on long pulse): Defines the amount of time that it takes to move from one step to the next one when the button is constantly pressed. This parameter will help in achieving a smoother dimming effect if combined with small step values.
- i. Shutter/Blind operation: Behavior of the button when pressed. 3 different modes available: Up, Down and Toggle.
- j. Shutter/Blind method: Behavior of the button when pressed. 2 different modes available: Move-Step and Step-Move-Step.
- k. Shutter/Blind vanes adjustment time: Defines the amount of time that it takes to move from one position to the next one.
- I. Shutter/Blind operation (top button / bottom button): Behavior of the button when pressed. 2 different modes available: UP/Down and Down/UP.

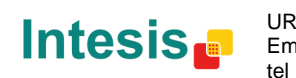

URL

### IntesisBox<sup>®</sup> KNX – EnOcean

4.1.4 Enable and disable communication objects

Once we have one or several EnOcean devices, these and their communication objects will appear in the plugin tree-view (expand the devices in order to see the communication objects or click on "**Expand**" button).

| IBOX-KNX-ENO-A1 configuration            |
|------------------------------------------|
| ·                                        |
| Gateway mapping Remote EnOcean teachings |
|                                          |
| Add Device Remove Device                 |
|                                          |
|                                          |
| EnOcean device nodes                     |
| □····• N01 : DK-AC-ENO-1/1C (A5-20-10)   |
| ⊡ • Out_                                 |
|                                          |
|                                          |
| ### : Control_Mode Auto                  |
| ### : Control_Mode Heat                  |
| ### : Control_ Mode Cool                 |
| ### : Control_Mode Fan                   |
| ### : Control_Mode Dry                   |
| 2 : Control_Fan Speed                    |
| ### : Control_Fan Speed                  |
| ## : Control_Fan Speed Manual/Auto       |

Figure 4.6 Plugin tree view

The greyed communication objects are disabled. To enable these objects just click on them with the mouse right-button and select "**Enable**". To disable them, repeat the same process but selecting "**Disable**".

| BOX-KNX-ENO-A1 configuration                                                                                                    | IBOX-KNX-ENO-A1 configuration                                                                                                    |
|----------------------------------------------------------------------------------------------------|----------------------------------------------------------------------------------------------------|
| Gateway mapping Remote EnOcean teachings                                                                                                    | Gateway mapping Remote EnOcean teachings                                                                                                    |
| Add Device                                                                                                    | Add Device                                                                                                    |
|                                                                                                    | EnOcean device nodes     N01 : DK-AC-ENO-1/1C (A5-20-10)     □- ▶ Out     □    □    □    □    □    □    □                                                                                                    |
| -#2 ## : Control_ Mode Auto<br>-#2 ## : Control_ Mode Heat<br>-#2 ## : Control_ Mode Cool<br>-#2 ## : Control_ Mode Fan<br>-#2 ## : Control_ Mode Dry<br>-#2 2 : Control_ Fan Speed<br>## : Control_ Fan Speed | Image: The Control_Mode.Auto       Image: The Control_Mode Heat       Image: The Control_Mode Heat       Image: The Control_Mode Heat       Image: The Control_Mode Heat       Image: The Control_Mode Heat       Image: The Control_Mode Heat       Image: The Control_Mode Heat       Image: The Control_Mode Heat       Image: The Control_Mode Heat       Image: The Control_Fan Speed       Image: The Control_Fan Speed |
| ## Control_ ran Speed                                                                                                    |                                                                                                    |

Figure 4.7 Enable Disable EnOcean devices

To check the datapoint type (DPT) and the functionality for each communication object simply point the mouse over the desired object and this information will appear. This is very useful in order to know which value sent from KNX enables the desired feature associated to the communication object. A summary of this information can be found on the section 8 of this document.

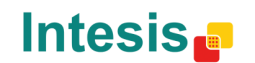

URL

tel

Email

| F IBOX-KNX-ENO-A1 configuration          |                                      |
|------------------------------------------|--------------------------------------|
| Gateway mapping Remote EnOcean teachings |                                      |
| Add Device Remove Device                 | Device node 1 :<br>(N01)<br>A5-20-10 |
| EnOcean device nodes                     | General device s                     |
|                                          | EnUcean periodic                     |
|                                          | Hide controls of F                   |
|                                          | -Coo,9-Fan,14-Dry                    |
|                                          | _Control_On/Off                      |

Figure 4.8 Communication object DPT information

In some cases, when grouping is active for instance, enabling and disabling communication objects from the device tree is not allowed. Therefore, if you are trying to disable/enable a communication object from a rocker button, make sure that you use the General settings section to do it and not right clicking on the device tree directly.

#### 4.1.5 Add a new catalogue

Our catalogues include all available EnOcean devices that can be integrated into KNX through our gateway. When new products are included in the catalogue this file has to be updated to configure the gateway using these new products.

To do it so, please download the latest version of the catalogue through our web site. Then click on the *Import Catalogue* button and select the location of the file that has to be imported (see Figure 4.9 catalogue for more details).

|                                                                                                    |                        |                                    | X                                               |
|----------------------------------------------------------------------------------------------------|------------------------|------------------------------------|-------------------------------------------------|
| Gbre                                                                                                    |                        |                                    | Intesis 🧧                                       |
|                                                                                                    | alogueStore 👻 🐓        | Cerca a CatalogueStore             | 0                                               |
| Organitza 🔻 Crea una carpeta                                                                                                    |                        | ≣ ▼ 🔟 🔞                            |                                                 |
| SAVG Nom                                                                                                    | Data de modificació    | Tipus Mida                         |                                                 |
| Apps     CM1410_MFP_:     devicesCatalogue_v0_0_73.xml                                                                             | 05/10/2012 9:21        | Documento XML 1.704 kB             | new devices                                     |
| i Drivers<br>i Intel<br>i Intesis ≡                                                                                                |                        |                                    | erase an already                                |
| MSOCache  PerfLogs  Program Files                                                                                                  |                        |                                    | rase all devices                                |
| ProgramData ↓ temp +                                                                                                    |                        |                                    | ate your product<br>are S.L. released           |
| Nom del fitxer: devicesCatalogue_v0_0_73.xml                                                                                       |                        | •                                  |                                                 |
|                                                                                                    |                        | O <u>b</u> re <b> </b> ▼ Cancel·la | arameter values,<br>teach/learn                 |
| Expand Collapse Hide disabled KNX objects<br>Resources:<br>- KNX communication objects : 14 of 253<br>- EnOcean channels : 3 of 32 | For more information s | d to download parameters to your   | r TritesisBox®.                                 |
| ☐ Details<br>v:1.0.0                                                                                                    |                        | Conf. saved: 10/3/2012 7:24:31 PM  | E Import Catalogue<br>Catalogue version: 0.0.73 |

Figure 4.9 Importing new catalogue

Remember that you can only use XML files provided by Intesis Software S.L.

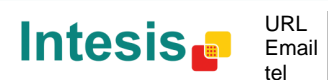

### 4.2 Remote EnOcean Teaching/Learning

Once you have customized device parameters and communication objects, it is time to import EnOcean device chip information to establish proper communication between our KNX-ENO device and the EnOcean devices.

IBOX-KNX-ENO-A1 offers two different modalities to *Learn/Teach* EnOcean devices. You can program them by pressing the Teaching button on the device itself (see section 5) or you can use the remote option of our plugin.

In case you want to Teach/Learn EnOcean devices manually, you just have to close the KNX-ENO plugin and download your configuration file as usual from ETS. On the other hand, if you want to carry out the Teaching/Learning process remotely, please go to the **Remote EnOcean Teaching/Learning** tab (see Figure 4.10).

| Syncronized                                              |          |          |          |          |          | Syncro | nized |  |
|----------------------------------------------------------|----------|----------|----------|----------|----------|--------|-------|--|
| Device Node Name                                         | ChipID_1 | ChipID_2 | ChipID_3 | ChipID_4 | ChipID_5 | Learn  | Erase |  |
| 101: AC interface: DK-AC-ENO-1/1C (Intesis)<br>A5-20-10) |          |          |          |          |          | +      | Ê     |  |
| 102: Electricity                                         |          |          |          |          |          | +      | Ê     |  |
| AS-12-01)                                                |          |          |          |          |          |        |       |  |

Figure 4.10 Remote EnOcean Teaching/Learning screen

**Upload chipIDs:** When pressing this button, information regarding Chip IDs stored in the gateway is sent to the ETS plugin. A progress bar message will appear indicating the uploading status.

| Progress           |   | ×   |
|--------------------|---|-----|
| Uploading Chip IDs | 1 | 6 % |

Figure 4.11 Uploading Chip ID

Once information is imported a finish message will pop-up, indicating successful results for the operation.

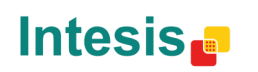

URL

tel

Email

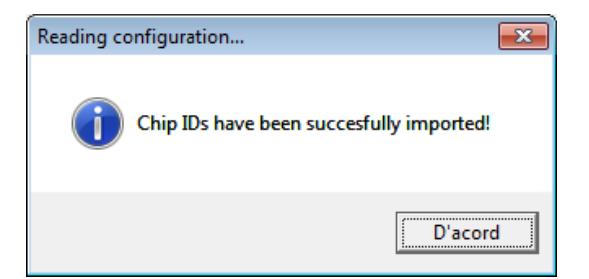

Figure 4.12 Confirmation message after Chip ID upload

This is an important step and it has to be performed every time a device (or devices) is (are) added or erased.

Download chipIDs: When pressing this button, information regarding Chip IDs stored in the ETS plugin is downloaded to the gateway. If gateway parameters were not synchronized, the plugin will ask the user to synchronize information at both sides before proceeding with Chip ID downloading.

| Warning  |                                                                             |
|----------|-----------------------------------------------------------------------------|
| <u>^</u> | Warning: Devices Data Not Syncronized, please Send Parameters to<br>KNX-ENO |
|          | D'acord                                                                     |

Figure 4.13 Devices data not synchronized message

Text below the button indicates whether information in the ETS has been synchronized or not with the information in the gateway. If information is not synchronized, text will appear red (see Figure 4.14) indicating there is no synchronism between plugin information and gateway information.

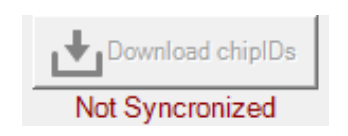

Figure 4.14 Chip IDs not synchronized message

As well as with the Upload chipIDs button, during downloading process a window will pop-up indicating the uploading status.

| Progress             | ×    |
|----------------------|------|
| Downloading Chip IDs | 44 % |

Figure 4.15 Downloading Chip ID

This is an important step and it has to be performed every time a device (or devices) is (are) added or erased.

URL

**Download parameters:** Before starting Uploading/Downloading Chip IDs, information on the gateway and the ETS should be synchronized. The text below the button will indicate if the system is synchronized or not.

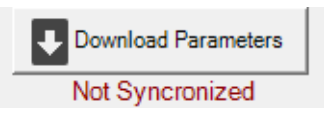

Figure 4.16 Parameters not synchronized message

In case it is not, please proceed to download parameters pressing the button. When doing so, the plugin will warn the user about the procedure, so previous configuration will be erased.

| Warning | Σ                                                                         | 3 |
|---------|---------------------------------------------------------------------------|---|
| ?       | Warning: All your device configuration will be overwritten, are you sure? |   |
|         | <u>Sí</u> <u>N</u> o                                                      |   |

Figure 4.17 Warning message regarding overwriting previous configuration

This process lasts some seconds and when finished the added devices will be shown in the LCD KNX-ENO device display (press the up/down arrows to see them).

**Device table:** In this table all devices integrated in the project will appear letting the user learn or erase Chip ID information from them. Basically, information shown is:

- **Device Node Name:** Provides information about the name of the node where the device is setup.
- chipID\_1-2-3-4-5: Provides information about the Chip ID of the integrated (or simulated) EnOcean devices in each node. Up to 5 different devices can be added in a single node.
- Learn: When pressing this arrow, a countdown time starts in which you can
  press the teach button from your EnOcean device (the one that you want to
  integrate) so the gateway can learn the Chip ID.

| . A. Unload chielDs                     | ean teachings    |          |          |          |          |            | Deserteert | Parameter |
|-----------------------------------------|------------------|----------|----------|----------|----------|------------|------------|-----------|
|                                         | Not Syncronized  |          |          |          |          | _ <u>h</u> | Syncro     | nized     |
| Device Node Name                        |                  | ChipID_1 | ChipID_2 | ChipID_3 | ChipID_4 | ChipID_5   | Learn      | Erase     |
| 01: AC interface: DK-AC-EN<br>A5-20-10) | O-1/1C (Intesis) |          |          |          |          |            | +          | Ê         |
| V02: Electricity<br>A5-12-01)           |                  |          |          |          |          |            | +          | Ê         |

#### Figure 4.18 Learning process

URL

tel

Email

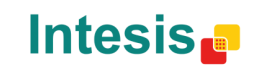

### IntesisBox<sup>®</sup> KNX – EnOcean

If devices are learned before countdown reaches the end, you can press the Done button so the countdown stops.

Erase: When pressing on the trash icon a new window will pop-up (see Figure • 4.19). On this screen, user will see all Chip IDs from the associate node and will be able to delete each Chip ID individually. Remember to press the Save changes button before closing the window.

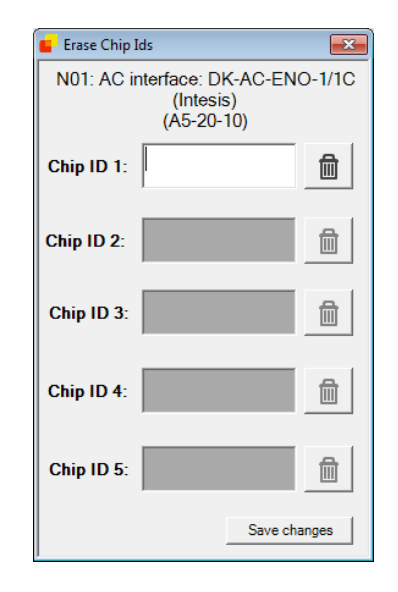

Figure 4.19 Erasing process

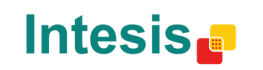

URL

# 5. Device programing and monitoring buttons

IBOX-KNX-ENO-A1 includes programing buttons in case you want to program or monitor devices without the help of our ETS plugin. In Figure 4.1 you can see the available buttons and below you can find an explanation about them.

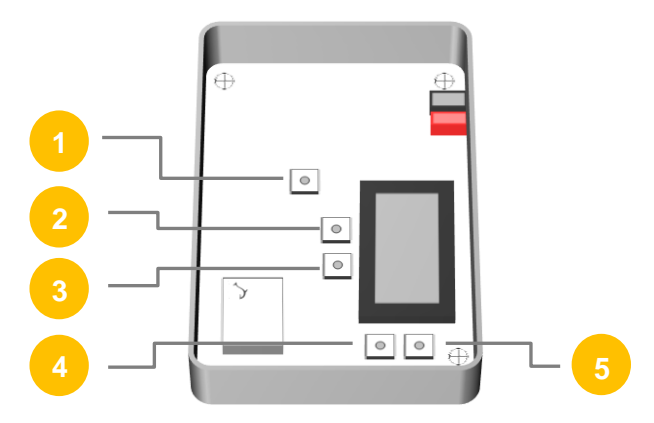

Figure 5.1 IBOX-KNX-ENO-A1 interior view

KNX Prog Button: Button used to program the KNX physical address into the gateway.

- Erase Button: Button used to erase linked EnOcean devices.
- Learn/Teach button: Button used to link and monitor EnOcean devices.
- Up arrow button: Browse configured device list in an ascending way.
- **Down arrow button:** Browse configured device list in a descending way.

More information about programming buttons and all functionalities available can be found in section 10.

### 5.1 Learn EnOcean devices

When pressing the *Learn/Teach* button an "L" appears on the right side of the LCD display. Then the gateway will be in "Learn" mode. In order to link an EnOcean device with the device appearing in the LCD display, click on the Learn/Teach button from the EnOcean device and it will be linked. It is possible to check that the device has been learned in the numeric indicator of the LCD display. When learning IntesisBox gateways for AC, the process will last few seconds and meanwhile the "ongoing" text will be shown in the LCD.

### 5.2 Erase EnOcean devices

When pressing the *Erase* button an "E" appears on the right side of the LCD display. Then the gateway will be in "Erase" mode. To erase the desired EnOcean device, click on the de Learn/Teach button from the device and it will be erased. It is possible to check that the device has been erased in the numeric indicator of the LCD display. If pressed long (more than 2 seconds) an option to erase the whole node will be shown (press "Erase" again to confirm).

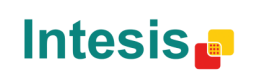

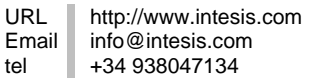

#### 5.3 Monitor mode

If pressing the Learn/Teach button long (more than 2 seconds) the gateway will enter in Monitor Mode. In this mode is possible to check the signal quality from each EnOcean device linked.

To do so, simply enter to this mode, and press the Learn/Teach button from the EnOcean device you want to check. A value in % will appear in the LCD indicating the signal strength. Also the node and device number will be shown.

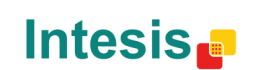

# 6. Technical Specifications

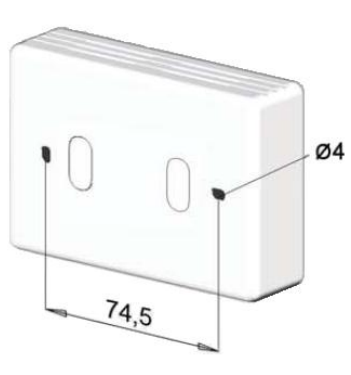

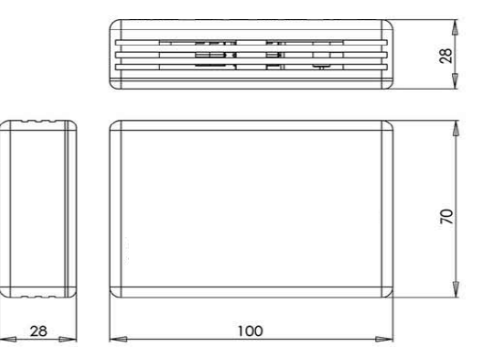

|                              | Material: ABS (UL 94 HB). 2,5 mm thickness                                            |  |  |  |  |  |  |  |  |  |  |
|------------------------------|---------------------------------------------------------------------------------------|--|--|--|--|--|--|--|--|--|--|
| Enclosure                    | Size: 70 x 100 x 28 mm                                                                |  |  |  |  |  |  |  |  |  |  |
|                              | Weight: 80g                                                                           |  |  |  |  |  |  |  |  |  |  |
|                              | Color: White                                                                          |  |  |  |  |  |  |  |  |  |  |
| Power supply                 | 29V DC, 7mA                                                                           |  |  |  |  |  |  |  |  |  |  |
|                              | Supplied through KNX bus.                                                             |  |  |  |  |  |  |  |  |  |  |
| Mounting                     | Wall.                                                                                 |  |  |  |  |  |  |  |  |  |  |
| LED indicators<br>(internal) | 1 x KNX programming.                                                                  |  |  |  |  |  |  |  |  |  |  |
|                              | 2x8 Characters                                                                        |  |  |  |  |  |  |  |  |  |  |
| LCD Display                  | STN Positive (Yellow-green)                                                           |  |  |  |  |  |  |  |  |  |  |
| (internal)                   | Reflective type                                                                       |  |  |  |  |  |  |  |  |  |  |
|                              |                                                                                       |  |  |  |  |  |  |  |  |  |  |
| <b>_</b>                     | 2 x LCD display control                                                               |  |  |  |  |  |  |  |  |  |  |
| Push buttons                 | 1 x Erase EnOcean devices                                                             |  |  |  |  |  |  |  |  |  |  |
|                              | 1 x Teach / Learn EnOcean devices                                                     |  |  |  |  |  |  |  |  |  |  |
| Operating<br>Temperature     | From 0°C a 40°C                                                                       |  |  |  |  |  |  |  |  |  |  |
| Operating humidity           | <93% HR, no condensation                                                              |  |  |  |  |  |  |  |  |  |  |
| Stock humidity               | <93% HR, no condensation                                                              |  |  |  |  |  |  |  |  |  |  |
| RoHS conformity              | Compliant with RoHS directive (2002/95/CE).                                           |  |  |  |  |  |  |  |  |  |  |
|                              | IBOX-KNX-ENO-A1:                                                                      |  |  |  |  |  |  |  |  |  |  |
|                              | • CE conformity to EMC directive (2004/108/EC) and Low-voltage directive (2006/95/EC) |  |  |  |  |  |  |  |  |  |  |
|                              | <ul> <li>EN 301489-1 V1.8.1</li> </ul>                                                |  |  |  |  |  |  |  |  |  |  |
|                              | ○ EN 60950-1                                                                          |  |  |  |  |  |  |  |  |  |  |
| Certifications               | <ul> <li>EN 50491-3</li> </ul>                                                        |  |  |  |  |  |  |  |  |  |  |
|                              | <ul> <li>EN 50090-2-2</li> </ul>                                                      |  |  |  |  |  |  |  |  |  |  |
|                              | IBOX-KNX-ENO-A1C:                                                                     |  |  |  |  |  |  |  |  |  |  |
|                              | FCC (ID: SZV-STM300C)                                                                 |  |  |  |  |  |  |  |  |  |  |
|                              | • IC (ID: 5713A-STM300C)                                                              |  |  |  |  |  |  |  |  |  |  |

# 7. Compatibility list

A list of EnOcean devices compatible with the IBOX-KNX-ENO-A1i and IBOX-KNX-ENO-A1iC and their available features can be found in:

http://www.intesis.com/pdf/IntesisBox\_KNX-ENO-A1-C\_Compatibility.pdf

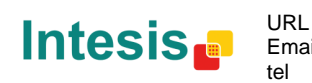

# 8. Appendix A – EnOcean Family Communication Objects Tables<sup>1</sup>

### 9.1 AC interface

| TOPIC     | NAME                           |                        | DATAPOINT TYPE    |        |   | FLA      | GS |   | EUNCTION                                          |  |
|-----------|--------------------------------|------------------------|-------------------|--------|---|----------|----|---|---------------------------------------------------|--|
| TOPIC     | NAME                           | LENGIH                 | DPT_NAME          | DPT_ID | R | W        | Т  | U | FUNCTION                                          |  |
| On/Off    | Control_ On/Off                | 1 bit                  | DPT_Switch        | 1.001  |   | w        | т  |   | 0 - Off; 1-On                                     |  |
|           | Control_Mode                   | 1 byte                 | DPT_HVACContrMode | 20.105 |   | w        | т  |   | 0 - Auto; 1 - Heat; 3 - Cool; 9 - Fan; 14 - Dry   |  |
|           | Control_Mode Auto              | 1 bit                  | DPT_Bool          | 1.002  |   | w        | т  |   | 1 - Auto                                          |  |
| Mode      | Control_Mode Heat              | 1 bit DPT_Bool 1.002 W |                   | т      |   | 1 - Heat |    |   |                                                   |  |
|           | Control_Mode Cool              | 1 bit                  | DPT_Bool          | 1.002  |   | w        | Т  |   | 1 - Cool                                          |  |
|           | Control_ Mode Fan              | 1 bit                  | DPT_Bool          | 1.002  |   | W        | Т  |   | 1 - Fan                                           |  |
|           | Control_ Mode Dry              | 1 bit                  | DPT_Bool          | 1.002  |   | W        | Т  |   | 1 - Dry                                           |  |
|           | Control_ Fan Speed / 14 Speeds | 1 byte                 | DPT_Scaling       | 5.001  |   | W        | Т  |   | %                                                 |  |
|           | Control_ Fan Speed / 14 Speeds | 1 byte                 | DPT_Enumerated    | 5.010  |   | W        | Т  |   | 1 - Speed 1; 2 - Speed 2; 3 Speed 3;; 14 Speed 14 |  |
|           | Control_ Fan Speed Manual/Auto | 1 bit                  | DPT_Bool          | 1.002  |   | w        | т  |   | 0 - Manual; 1 - Auto                              |  |
|           | Control_ Fan Speed 1           | 1 bit                  | DPT_Bool          | 1.002  |   | w        | т  |   | 1 - Fan Speed 1                                   |  |
| Fan Speed | Control_Fan Speed 2            | 1 bit                  | DPT_Bool          | 1.002  |   | w        | Т  |   | 1 - Fan Speed 2                                   |  |
|           | Control_Fan Speed 3            | 1 bit                  | DPT_Bool          | 1.002  |   | w        | т  |   | 1 - Fan Speed 3                                   |  |
|           | Control_Fan Speed 4            | 1 bit                  | DPT_Bool          | 1.002  |   | w        | т  |   | 1 - Fan Speed 4                                   |  |
|           | Control_ Fan Speed 5           | 1 bit                  | DPT_Bool          | 1.002  |   | W        | т  |   | 1 - Fan Speed 5                                   |  |

In case of a simulated EnOcean device, Control\_ objects become Status\_ objects and vice versa, except the Control\_ and Status\_ objects for AC interfaces.

© Intesis Software S.L. - All rights reserved This information is subject to change without notice Intesis

URL Email tel

http://www.intesis.com info@intesis.com +34 938047134

IntesisBox® is a registered trademark of Intesis Software SL

|             | Control_ Vane Position               | 1 byte  | DPT_Scaling     | 5.001 | W | т | %                                                                             |
|-------------|--------------------------------------|---------|-----------------|-------|---|---|-------------------------------------------------------------------------------|
|             | Control_ Vane Position / 5 Positions | 1 byte  | DPT_Enumerated  | 5.010 | W | т | 1 - Position 1; 2 - Position 2; 3 Position 3;<br>4 - Position 4; 5 Position 5 |
|             | Control_Vane Manual/Auto             | 1 bit   | DPT_Bool        | 1.002 | W | т | 0 – Position 1; 1 - Auto                                                      |
|             | Control_ Vane Position 1             | 1 bit   | DPT_Bool        | 1.002 | W | т | 1 - Position 1                                                                |
| Vanes       | Control_ Vane Position 2             | 1 bit   | DPT_Bool        | 1.002 | W | т | 1 - Position 2                                                                |
|             | Control_ Vane Position 3             | 1 bit   | DPT_Bool        | 1.002 | W | т | 1 - Position 3                                                                |
|             | Control_ Vane Position 4             | 1 bit   | DPT_Bool        | 1.002 | W | т | 1 - Position 4                                                                |
|             | Control_ Vane Position 5             | 1 bit   | DPT_Bool        | 1.002 | W | т | 1 - Position 5                                                                |
|             | Control_ Vane Swing                  | 1 bit   | DPT_Bool        | 1.002 | W | т | 0 – Position 1; 1 - Swing                                                     |
|             | Control_Setpoint                     | 1 byte  | DPT_Scaling     | 5.001 | W | т | (°C)                                                                          |
|             | Control_Setpoint                     | 2 bytes | DPT_Value_Temp  | 9.001 | W | Т | (°C)                                                                          |
| Temperature | Control_Temperature                  | 2 bytes | DPT_Value_Temp  | 9.001 | W | Т | (°C)                                                                          |
|             | Control_ Ambient Temperature         | 2 bytes | DPT_Value_Temp  | 9.001 | W | Т | (°C)                                                                          |
| Window      | Control_ Window Contact              | 1 bit   | DPT_OpenClose   | 1.009 | W | Т | 0 - Open; 1 - Closed                                                          |
| window      | Control_Window Contact               | 1 bit   | DPT_Window_Door | 1.019 | W | Т | 0 - Closed; 1 - Open                                                          |
| Extornal    | Control_External disablement         | 1 bit   | DPT_Bool        | 1.002 | W | Т | 0 - False; 1 - True                                                           |
| External    | Control_External disablement         | 1 bit   | DPT_Enable      | 1.003 | W | Т | 0 - Disable; 1 - Enable                                                       |
| Locking     | Control_ Disable Remote Control      | 1 bit   | DPT_Bool        | 1.002 | W | Т | 0 - False; 1 - True                                                           |
| Locking     | Control_ Disable Remote Control      | 1 bit   | DPT_Enable      | 1.003 | W | т | 0 - Disable; 1 – Enable                                                       |

© Intesis Software S.L. - All rights reserved This information is subject to change without notice

Intesis

URL H Email i tel -

IntesisBox® is a registered trademark of Intesis Software SL

| On/Off    | Status_ On/Off                      | 1 bit  | DPT_Switch        | 1.001  | R | т | 0 - Off; 1-On                                                                 |
|-----------|-------------------------------------|--------|-------------------|--------|---|---|-------------------------------------------------------------------------------|
|           | Status_ Mode                        | 1 byte | DPT_HVACContrMode | 20.105 | R | т | 0 - Auto; 1 - Heat; 3 - Cool; 9 - Fan; 14 - Dry                               |
|           | Status_ Mode Auto                   | 1 bit  | DPT_Bool          | 1.002  | R | т | 1 - Auto                                                                      |
| Mada      | Status_ Mode Heat                   | 1 bit  | DPT_Bool          | 1.002  | R | т | 1 - Heat                                                                      |
| wode      | Status_ Mode Cool                   | 1 bit  | DPT_Bool          | 1.002  | R | т | 1 - Cool                                                                      |
|           | Status_ Mode Fan                    | 1 bit  | DPT_Bool          | 1.002  | R | т | 1 - Fan                                                                       |
|           | Status_ Mode Dry                    | 1 bit  | DPT_Bool          | 1.002  | R | т | 1 - Dry                                                                       |
|           | Status_ Fan Speed / 14 Speeds       | 1 byte | DPT_Scaling       | 5.001  | R | т | %                                                                             |
|           | Status_ Fan Speed / 14 Speeds       | 1 byte | DPT_Enumerated    | 5.010  | R | т | 1 - Speed 1; 2 - Speed 2; 3 Speed 3;; 14 Speed 14                             |
|           | Status_ Fan Speed Manual/Auto       | 1 bit  | DPT_Bool          | 1.002  | R | т | 0 – Manual; 1 - Auto                                                          |
| Ean Speed | Status_ Fan Speed 1                 | 1 bit  | DPT_Bool          | 1.002  | R | т | 1 - Speed 1                                                                   |
| Tan Opeeu | Status_ Fan Speed 2                 | 1 bit  | DPT_Bool          | 1.002  | R | т | 1 - Speed 2                                                                   |
|           | Status_ Fan Speed 3                 | 1 bit  | DPT_Bool          | 1.002  | R | т | 1 - Speed 3                                                                   |
|           | Status_ Fan Speed 4                 | 1 bit  | DPT_Bool          | 1.002  | R | т | 1 - Speed 4                                                                   |
|           | Status_ Fan Speed 5                 | 1 bit  | DPT_Bool          | 1.002  | R | т | 1 - Speed 5                                                                   |
|           | Status_ Vane Position               | 1 byte | DPT_Scaling       | 5.001  | R | т | %                                                                             |
|           | Status_ Vane Position / 5 Positions | 1 byte | DPT_Enumerated    | 5.010  | R | т | 1 - Position 1; 2 - Position 2; 3 Position 3;<br>4 - Position 4; 5 Position 5 |
| Vanes     | Status_Vane Manual/Auto             | 1 bit  | DPT_Bool          | 1.002  | R | т | 0 – Position 1; 1 - Auto                                                      |
|           | Status_ Vane Position 1             | 1 bit  | DPT_Bool          | 1.002  | R | т | 1 - Position 1                                                                |
|           | Status_ Vane Position 2             | 1 bit  | DPT_Bool          | 1.002  | R | т | 1 - Position 2                                                                |

© Intesis Software S.L. - All rights reserved This information is subject to change without notice

IntesisBox<sup>®</sup> is a registered trademark of Intesis Software SL

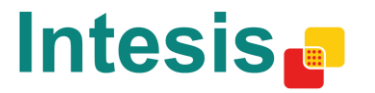

URL http://www.intesis.com info@intesis.com Email +34 938047134

### IntesisBox<sup>®</sup> KNX - EnOcean

|             | Status_ Vane Position 3        | 1 bit                                       | DPT_Bool           | 1.002 | R | т | 1 - Position 3            |
|-------------|--------------------------------|---------------------------------------------|--------------------|-------|---|---|---------------------------|
|             | Status_ Vane Position 4        | 1 bit                                       | DPT_Bool           | 1.002 | R | т | 1 - Position 4            |
|             | Status_ Vane Position 5        | 1 bit                                       | DPT_Bool           | 1.002 | R | т | 1 - Position 5            |
|             | Status_ Vane Swing             | 1 bit                                       | DPT_Bool           | 1.002 | R | т | 0 – Position 1; 1 - Swing |
|             | Status_Setpoint                | 1 byte                                      | DPT_Scaling        | 5.001 | R | т | (°°)                      |
| Temperature | Status_Setpoint                | 2 bytes                                     | DPT_Value_Temp     | 9.001 | R | т | (°C)                      |
|             | Status_ Temperature            | _Temperature 2 bytes DPT_Value_Temp 9.001 R | т                  | (°C)  |   |   |                           |
| Alarm       | Status_ Alarm State            | 1 bit                                       | DPT_Alarm          | 1.005 | R | т | 0 – No alarm; 1 - Alarm   |
| Error       | Status_ Error code             | 2 bytes                                     | DPT_Value_2_Ucount | 7.001 | R | т | AC error (0 - no error)   |
| Window      | Status_ Window Contact         | 1 bit                                       | DPT_OpenClose      | 1.009 | R | т | 0 - Open; 1 - Closed      |
| window      | Status_ Window Contact         | 1 bit                                       | DPT_Window_Door    | 1.019 | R | т | 0 - Closed; 1 - Open      |
| Externel    | Status_ External disablement   | 1 bit                                       | DPT_Bool           | 1.002 | R | т | 0 - False; 1 - True       |
| External    | Status_ External disablement   | 1 bit                                       | DPT_Enable         | 1.003 | R | т | 0 - Disable; 1 - Enable   |
| Looking     | Status_ Disable Remote Control | 1 bit                                       | DPT_Bool           | 1.002 | R | т | 0 - False; 1 - True       |
| Locking     | Status_ Disable Remote Control | 1 bit                                       | DPT_Enable         | 1.003 | R | т | 0 - Disable; 1 – Enable   |

© Intesis Software S.L. - All rights reserved This information is subject to change without notice

IntesisBox<sup>®</sup> is a registered trademark of Intesis Software SL

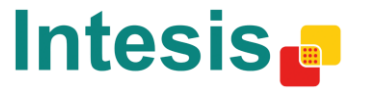

URL Email tel http://www.intesis.com info@intesis.com +34 938047134

### 9.2 Automated Reading Meter

| TOPIC       | NAME                 | LENGTH  | DATAPOINT TYP        |        | FL/ | ٩G | 5 | FUNCTION |         |
|-------------|----------------------|---------|----------------------|--------|-----|----|---|----------|---------|
|             |                      |         | DPT_NAME             | DPT_ID | R   | W  | Т | U        |         |
|             | Status_Tariff Info   | 1 byte  | DPT_Value_Temp       | 5.006  | R   |    | Т |          | General |
| Electricity | Status_ Power kW     | 2 bytes | DPT_Power            | 9.024  | R   |    | т |          |         |
| Electricity | Status_ Power W      | 4 bytes | DPT_Value_Power      | 14.056 | R   |    | т |          | Watts   |
|             | Status Active Energy | 4 bytes | DPT_ActiveEnergy_kWh | 13.013 | R   |    | Т |          | KWh     |

#### 9.3 Contact

| TOPIC  | NAME            | LENGTH | DATAPOINT TYP   | E      |   | FL/ | ٩G | S | FUNCTION             |  |
|--------|-----------------|--------|-----------------|--------|---|-----|----|---|----------------------|--|
|        |                 |        | DPT_NAME        | DPT_ID | R | W   | Т  | U |                      |  |
| Status | Status_ Contact | 1 bit  | DPT_OpenClose   | 1.009  | R |     | Т  |   | 0 - Open; 1 - Closed |  |
| Status | Status_ Contact | 1 bit  | DPT_Window_Door | 1.019  | R |     | Т  |   | 0 - Closed; 1 - Open |  |

### 9.4 Key card

| TOPIC  | NAME                     | LENGTH | DATAPOINT TYPI |        | FL/ | ٩G | 5 | FUNCTION |                     |
|--------|--------------------------|--------|----------------|--------|-----|----|---|----------|---------------------|
|        |                          |        | DPT_NAME       | DPT_ID | R   | W  | Т | U        |                     |
| Status | Status_Key Card Inserted | 1 bit  | DPT_Bool       | 1.002  | R   |    | т |          | 0 – False; 1 - True |

IntesisBox<sup>®</sup> is a registered trademark of Intesis Software SL

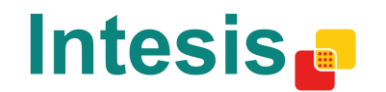

URL Email tel

### 9.5 Light sensor

|        |                       | LENGTH  | DATAPOINT TYPE |        |   |   | G | S | FUNCTION |
|--------|-----------------------|---------|----------------|--------|---|---|---|---|----------|
|        |                       |         | DPT_NAME       | DPT_ID | R | W | Т | U |          |
|        | Status_Illumination 1 | 2 bytes | DPT_Value_Lux  | 9.004  | R |   | т |   | lux      |
| Status | Status_Illumination 2 | 2 bytes | DPT_Value_Lux  | 9.004  | R |   | т |   | lux      |
|        | Status_Supply Voltage | 2 bytes | DPT_Value_Volt | 9.020  | R |   | т |   | V        |

### 9.6 Light, Temperature and Occupancy sensors

| TOPIC        | NAME                     | LENGTH  | DATAPOINT TYPE |        | FLA | GS | ; | FUNCTION |                                |  |
|--------------|--------------------------|---------|----------------|--------|-----|----|---|----------|--------------------------------|--|
|              |                          |         | DPT_NAME       | DPT_ID | R   | W  | Т | U        |                                |  |
| Voltage      | Status_ Supply Voltage   | 2 bytes | DPT_Value_Volt | 9.020  | R   |    | Т |          | mV                             |  |
| Illumination | Status_ Illumination     | 2 bytes | DPT_Value_Lux  | 9.004  | R   |    | т |          | lx                             |  |
| Temperature  | Status_Temperature       | 2 bytes | DPT_Value_Temp | 9.001  | R   |    | Т |          | <del>۵</del> ۵                 |  |
|              | Status_Occupancy PIR     | 1 bit   | DPT_Occupancy  | 1.018  | R   |    | Т |          | 0 – Not occupied; 1 - Occupied |  |
| Occupancy    | Status_On/Off Button     | 1 bit   | DPT_Switch     | 1.001  | R   |    | Т |          | 0 – Off; 1 - On                |  |
|              | Status_ Occupancy Button | 1 bit   | DPT_Occupancy  | 1.001  | R   |    | т |          | 0 – Not occupied; 1 - Occupied |  |

### 9.7 Occupancy sensor

| TOPIC     | NAME              | LENGTH | DATAPOINT TYP |        | FLA | GS | ; | FUNCTION |                                |
|-----------|-------------------|--------|---------------|--------|-----|----|---|----------|--------------------------------|
| TOPIC     |                   |        | DPT_NAME      | DPT_ID | R   | W  | Т | U        |                                |
| Occupancy | Status_ Occupancy | 1 bit  | DPT_Occupancy | 1.018  | R   |    | Т |          | 0 – Not Occupied; 1 - Occupied |

© Intesis Software S.L. - All rights reserved This information is subject to change without notice

IntesisBox<sup>®</sup> is a registered trademark of Intesis Software SL

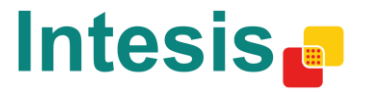

URL http://www.intesis.com Email info@intesis.com tel +34 938047134 32 / 38

### 9.8 Rocker Switch

| TOPIC   | NAME                                                  | LENGTH | DATAPOINT TYPE         |        |   | FLA | GS | ; | FUNCTION                   |
|---------|-------------------------------------------------------|--------|------------------------|--------|---|-----|----|---|----------------------------|
|         |                                                       |        | DPT_NAME               | DPT_ID | R | W   | Т  | U |                            |
|         | Status_ Button X <sup>4</sup> - Switching             | 1 bit  | DPT_Switch             | 1.001  | R |     | Т  |   | 0 – Off; 1 - On            |
|         | Status_ Button X <sup>4</sup> - Dimming - On/Off      | 1 bit  | DPT_Switch             | 1.001  | R |     | Т  |   | 0 – Off; 1 - On            |
| Button  | Status_ Button X <sup>4</sup> - Dimming – Step        | 4 bits | DPT_Control_Dimming    | 3.007  | R |     | Т  |   | %                          |
|         | Status_ Button X <sup>4</sup> – Shutter/Blind – Step  | 1 bit  | DPT_ShutterBlinds_Mode | 1.023  | R |     | Т  |   | 0 – Step Up; 1 – Step Down |
|         | Status_ Button X <sup>4</sup> – Shutter/Blind - Move  | 1 bit  | DPT_ShutterBlinds_Mode | 1.023  | R |     | Т  |   | 0 – Move Up; 1 – Move Down |
|         | Status_ Channel Y <sup>5</sup> - Switching            | 1 bit  | DPT_Switch             | 1.001  | R |     | Т  |   | 0 – Off; 1 - On            |
|         | Status_ Channel Y <sup>5</sup> - Dimming - On/Off     | 1 bit  | DPT_Switch             | 1.001  | R |     | Т  |   | 0 – Off; 1 - On            |
| Channel | Status_ Channel Y <sup>5</sup> - Dimming – Step       | 4 bits | DPT_Control_Dimming    | 3.007  | R |     | Т  |   | %                          |
|         | Status_ Channel Y <sup>5</sup> – Shutter/Blind – Step | 1 bit  | DPT_ShutterBlinds_Mode | 1.023  | R |     | Т  |   | 0 – Step Up; 1 – Step Down |
|         | Status_ Channel Y <sup>5</sup> – Shutter/Blind - Move | 1 bit  | DPT_ShutterBlinds_Mode | 1.023  | R |     | Т  |   | 0 – Move Up; 1 – Move Down |

### 9.9 Temperature sensor

| TOPIC       | NAME               | I ENGTH | DATAPOINT TYP  | E      |   | FL/ | ٩G | 5 | FUNCTION |
|-------------|--------------------|---------|----------------|--------|---|-----|----|---|----------|
| TOPIC       | NAME               | LENGTH  | DPT_NAME       | DPT_ID | R | w   | т  | U |          |
| Temperature | Status_Temperature | 2 bytes | DPT_Value_Temp | 9.001  | R |     | Т  |   | ℃        |

<sup>4</sup> X indicates the button index <sup>5</sup> Y indicates the channel index

© Intesis Software S.L. - All rights reserved This information is subject to change without notice

IntesisBox<sup>®</sup> is a registered trademark of Intesis Software SL

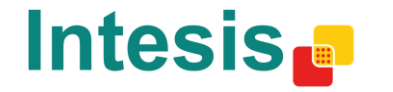

http://www.intesis.com

info@intesis.com

+34 938047134

### 9.10 Room Operating Panel

| TOPIC       | NAME                          | LENGTH  | DATAPOINT TYP   | FLAGS  |   |   |   | FUNCTION |                                               |
|-------------|-------------------------------|---------|-----------------|--------|---|---|---|----------|-----------------------------------------------|
|             |                               |         | DPT_NAME        | DPT_ID | R | W | Т | U        |                                               |
|             | Status_Temperature            | 2 bytes | DPT_Value_Temp  | 9.001  | R |   | Т |          | ℃                                             |
| Temperature | Status_ Setpoint              | 1 byte  | DPT_Scaling     | 5.001  | R |   | Т |          | %                                             |
|             | Status_ Setpoint              | 2 bytes | DPT_Value_Temp  | 9.001  | R |   | Т |          | ℃                                             |
| Switch      | Status_ Slide Switch          | 1 bit   | DPT_Switch      | 1.001  | R |   | Т |          | 0 – Off/Night/Posl; 1 – On/Day/Pos0           |
| Occupancy   | Status_ Occupancy Button      | 1 bit   | DPT_Switch      | 1.001  | R |   | Т |          | 0 – Off; 1 - On                               |
| Contact     | Status_ Contact State         | 1 bit   | DPT_OpenClose   | 1.009  | R |   | Т |          | 0 - Open; 1 - Closed                          |
| Contact     | Status_ Contact State         | 1 bit   | DPT_Window_Door | 1.019  | R |   | Т |          | 0 - Closed; 1 - Open                          |
|             | Status_ Fan Speed Manual/Auto | 1 bit   | DPT_Bool        | 1.002  | R |   | Т |          | 0 – Manual; 1 - Auto                          |
| Fan Speed   | Status_ Fan Speed             | 1 byte  | DPT_Scaling     | 5.001  | R |   | Т |          | %                                             |
|             | Status_ Fan Speed             | 1 byte  | DPT_Enumerated  | 5.010  | R |   | Т |          | 1 - Position 1; 2 - Position 2; 3 Position 3; |

### 9.11 Temperature and Humidity Sensor

|             |                     | LENGTH  | DATAPOINT TYPI     |       | FL/ | AGS | 5 | FUNCTION |    |
|-------------|---------------------|---------|--------------------|-------|-----|-----|---|----------|----|
|             | DPT_NAME DPT_ID     | R       | W                  | т     | U   |     |   |          |    |
| Humidity    | Status_ Humidity    | 2 bytes | DPT_Value_Humidity | 9.007 | R   |     | Т |          | %  |
| Temperature | Status_ Temperature | 2 bytes | DPT_Value_Temp     | 9.001 | R   |     | Т |          | °C |

Intesis **•** 

 $\textbf{IntesisBox}^{\texttt{®}} \textit{ is a registered trademark of Intesis Software SL}$ 

### 9.12 Gas sensors

| торіс  | NAME                   | LENGTH  | DATAPOINT TYPE     |        |   |   | GS |   | FUNCTION |
|--------|------------------------|---------|--------------------|--------|---|---|----|---|----------|
| TOPIC  |                        |         | DPT_NAME           | DPT_ID | R | w | т  | U | TOKOHON  |
|        | Status_ Concentration  | 2 bytes | DPT_AirQuality     | 9.008  | R |   | т  |   | ppm      |
| Status | Status_ Concentration2 | 2 bytes | DPT_AirQuality     | 9.008  | R |   | т  |   | ppm      |
| Status | Status_Temperature     | 2 bytes | DPT_Value_Temp     | 9.001  | R |   | т  |   | ℃        |
|        | Status_ Humidity       | 2 bytes | DPT_Value_Humidity | 9.007  | R |   | Т  |   | %        |

### 9.13 Window Handle

|             |                            | LENGTH | DATAPOINT TY    |       | FLA | GS | ; | FUNCTION |                     |
|-------------|----------------------------|--------|-----------------|-------|-----|----|---|----------|---------------------|
|             | DPT_NAME DPT_ID            | DPT_ID | R               | w     | т   | U  |   |          |                     |
| Door        | Status_ Window Door        | 1 bit  | DPT_Window_Door | 1.019 | R   |    | Т |          | 0 – Close, 1 - Open |
| Ventilation | Status_ Window Ventilation | 1 bit  | DPT_Bool        | 1.002 | R   |    | Т |          | 0 – False, 1 - True |

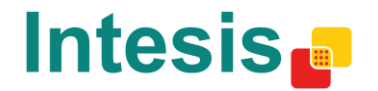

 $\textbf{IntesisBox}^{\texttt{®}}$  is a registered trademark of Intesis Software SL

# 9. Appendix A – EnOcean interoperability (EEP)

9.1 IntesisBox<sup>®</sup> supported EEPs

| EEP        | EEP <sup>6</sup> description                                             |
|------------|--------------------------------------------------------------------------|
| [F6-02-01] | Light and Blind Control – Application Style 1                            |
| [F6-02-02] | Light and Blind Control – Application Style 2                            |
| [F6-03-01] | Light and Blind Control – Application Style 1                            |
| [F6-03-02] | Light and Blind Control – Application Style 2                            |
| [F6-04-01] | Position Switch, Home and Office Application (Key Card Activated Switch) |
| [F6-10-00] | Mechanical Handle                                                        |
| [D5-00-01] | Contacts and Switches                                                    |
| [A5-02-xx] | Temperature sensors                                                      |
| [A5-04-01] | Temperature and Humidity Sensor                                          |
| [A5-06-xx] | Light Sensor                                                             |
| [A5-07-xx] | Occupancy Sensor                                                         |
| [A5-08-xx] | Light, Temperature and Occupancy Sensor                                  |
| [A5-09-xx] | Gas Sensor                                                               |
| [A5-10-xx] | Room Operating Panel                                                     |
| [A5-11-xx] | Controller Status                                                        |

#### <sup>6</sup> EnOcean Equipment Profiles (EEP) v2.1

© Intesis Software S.L. - All rights reserved This information is subject to change without notice

IntesisBox<sup>®</sup> is a registered trademark of Intesis Software SL

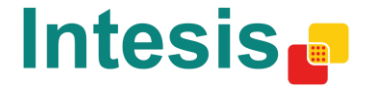

| [A5-12-00] | Automated meter Reading (AMR) |
|------------|-------------------------------|
| [A5-13-xx] | Environmental Applications    |
| [A5-20-xx] | HVAC Components <sup>7</sup>  |
| [A5-30-xx] | Digital Input                 |
| [A5-37-xx] | Energy Management             |
| [A5-38-xx] | Central Command               |

<sup>7</sup> The gateway can replace the controllers of the HVAC Components, but no the EnOcean devices themselves.

© Intesis Software S.L. - All rights reserved This information is subject to change without notice

IntesisBox<sup>®</sup> is a registered trademark of Intesis Software SL

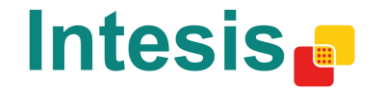

URL Email tel http://www.intesis.com info@intesis.com +34 938047134

# 10. Appendix B - IBOX-KNX-ENO-A1 HMI

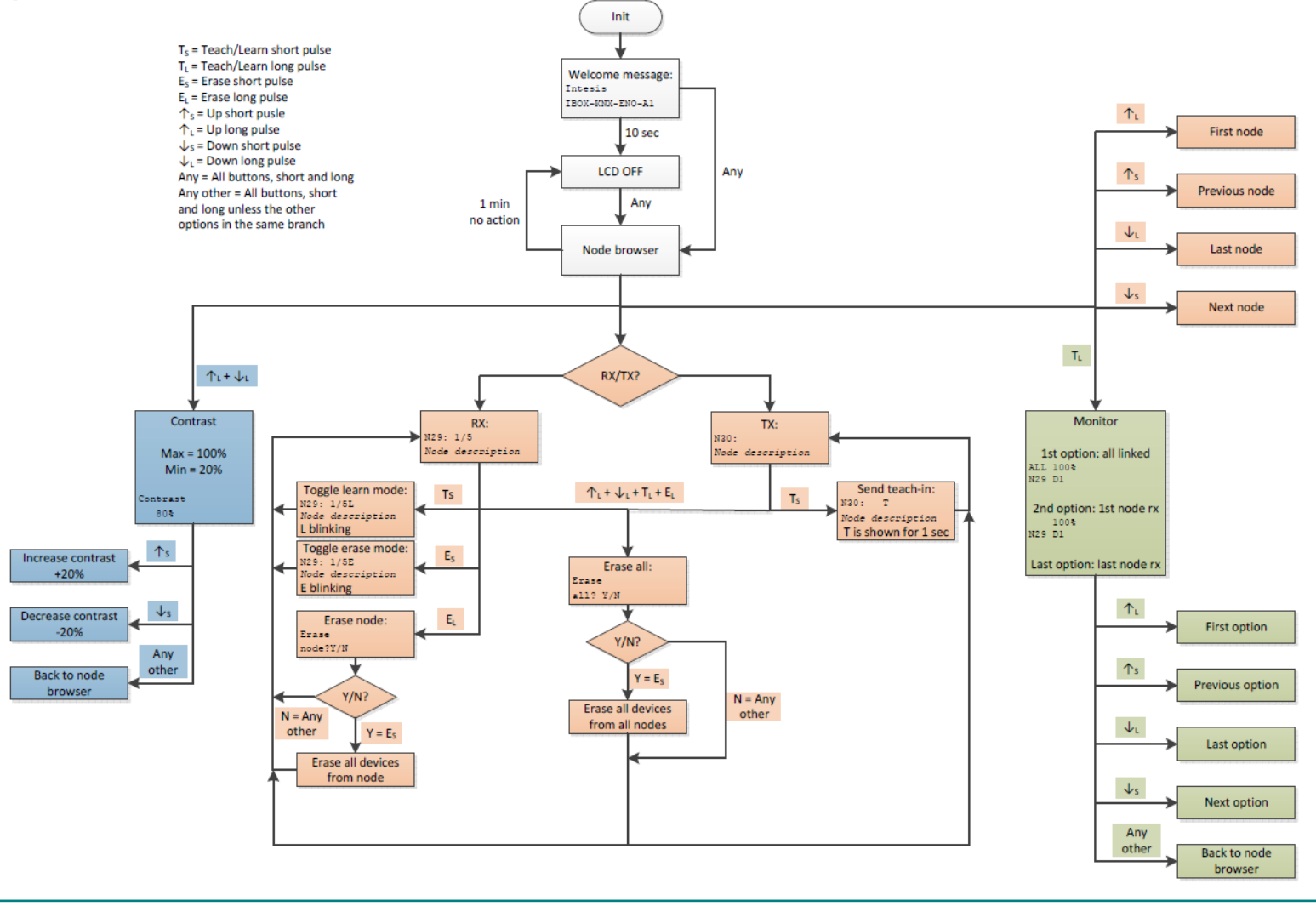

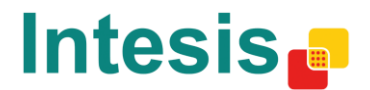

URL http://www.intesis.com Email info@intesis.com tel +34 938047134 38 / 38